# Setting up your Direct Deposit

### 1. Log into http://my.utoledo.edu

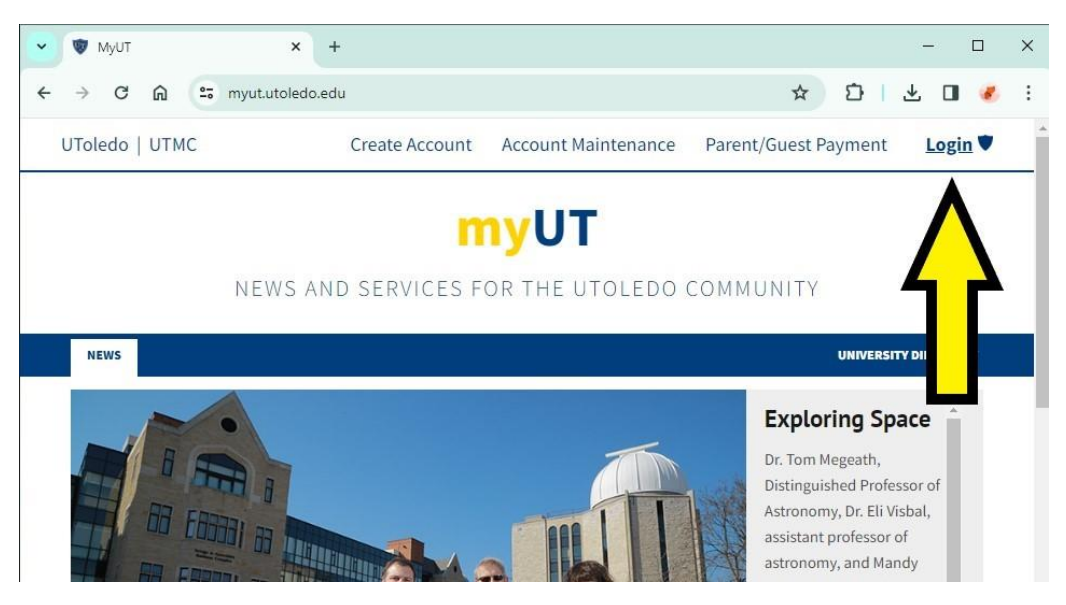

2. Make sure you are on "Employee" tab

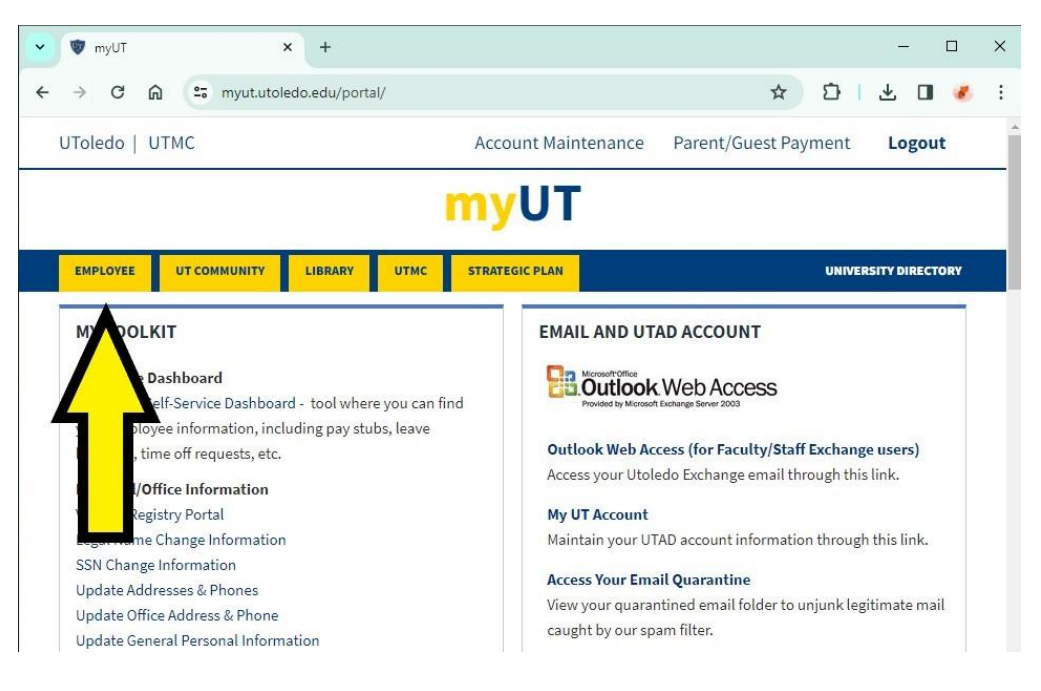

- 3. Scroll down and select "Direct Deposit Information"
  - a. It is located under the Pay Details & Leave Balances in the MY TOOLKIT section

| MY TOOLKIT                                                                                                    | EMAIL AND UTAD ACCOUNT                                                                                                    |
|----------------------------------------------------------------------------------------------------|----------------------------------------------------------------------------------------------------|
| Employee Dashboard<br>Employee Self-Service Dashboard - tool where you can find<br>our employee information, including pay stubs, leave | Proved to Microsoft Declarge Sover 2003                                                                                    |
| palances, time off requests, etc.                                                                                                    | Outlook Web Access (for Faculty/Staff Exchange users)                                                                      |
| Personal/Office Information                                                                                                    | Access your Utoledo Exchange email through this link.                                                                      |
| /accine Registry Portal                                                                                                    | My UT Account                                                                                                    |
| egal Name Change Information                                                                                                    | Maintain your UTAD account information through this link.                                                                  |
| SSN Change Information<br>Jpdate Addresses & Phones<br>Jpdate Office Address & Phone<br>Jpdate General Personal Information             | Access Your Email Quarantine<br>View your quarantined email folder to unjunk legitimate mail<br>caught by our spam filter. |
| Nore Personal Info Options                                                                                                    | Rockets Email                                                                                                    |
| Pay Details & Leave Balances<br>/iew Pay Stubs                                                                                          | Access your Rockets Email                                                                                                  |
| Earnings History                                                                                                    |                                                                                                    |
| Direct Deposit Information                                                                                                    |                                                                                                    |

- 4. Log in using Two Factor Authentication
  - a. Sign In

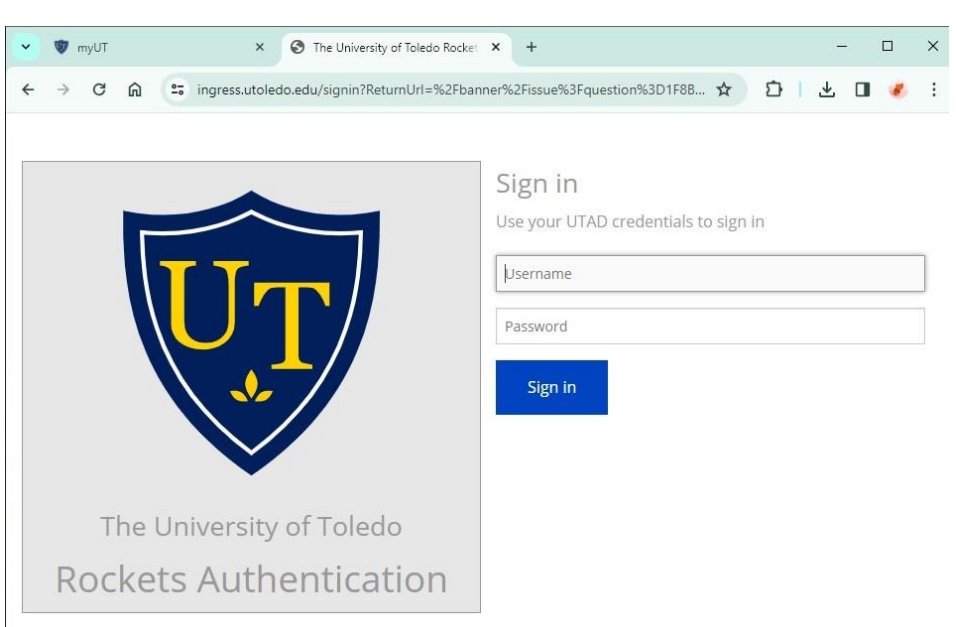

b. Select Authentication Choice

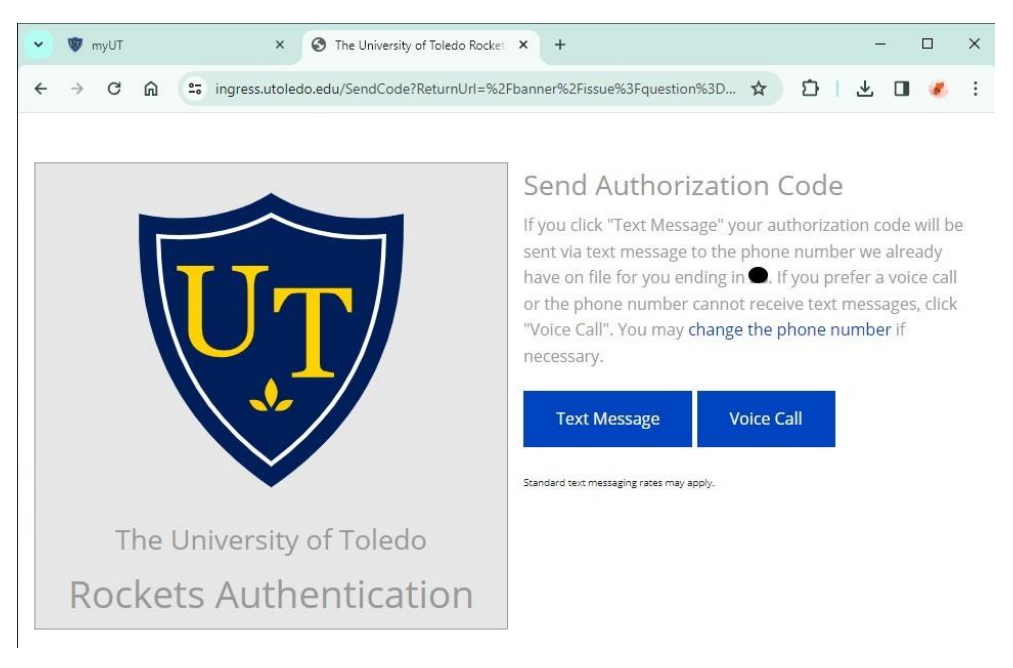

## c. Enter Verification Code

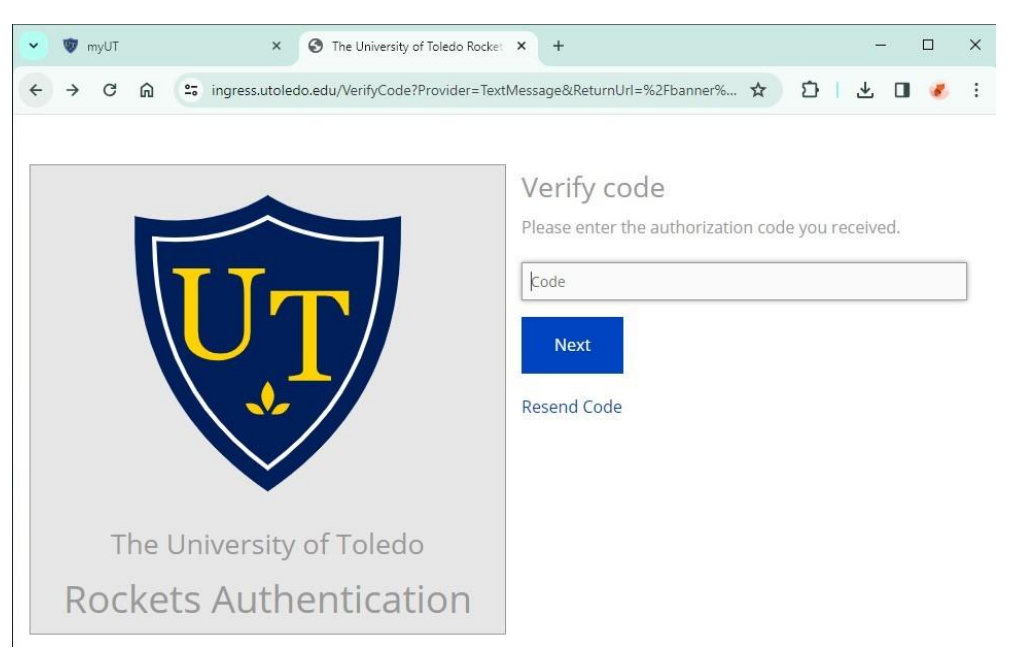

## 5. Add Direct Deposit Allocation

| 💌 🐨 myUT                                                                                                    | × Ø                                                                                                    | Direct Deposit Allocat                                                                                                    | ion ×                                                                                                    | +                                                                                                    |                                                                                               |                                                   | -                                |                              | ×    |
|----------------------------------------------------------------------------------------------------|----------------------------------------------------------------------------------------------------|----------------------------------------------------------------------------------------------------|----------------------------------------------------------------------------------------------------|----------------------------------------------------------------------------------------------------|-----------------------------------------------------------------------------------------------|---------------------------------------------------|----------------------------------|------------------------------|------|
| ← → ♂ ⋒ (*                                                                                                    | selfservice.utoledo                                                                                                    | .edu/prod/web_dir                                                                                                    | ect_deposit_en                                                                                            | np.LIST_DIRECT_DE                                                                                                    | POSIT 🛧                                                                                       | Ð                                                 | ⊻ □                              | æ                            | :    |
| Personal Information                                                                                                    | Employee                                                                                                    |                                                                                                    |                                                                                                    |                                                                                                    |                                                                                               |                                                   |                                  |                              |      |
| Search                                                                                                    | Go                                                                                                    |                                                                                                    |                                                                                                    |                                                                                                    |                                                                                               |                                                   | SITE MAP                         | HELP                         | EXIT |
| Direct Deposit                                                                                                    | Allocation                                                                                                    |                                                                                                    |                                                                                                    |                                                                                                    |                                                                                               |                                                   |                                  |                              |      |
| The following accounts a<br>deposit allocation.<br>There is a maximum of the<br>each of the accounts. If a<br>the first priority. The acco<br>Below is the current ba<br>If you choose to chang | re listed in the order i<br>nree accounts that you<br>any of your accounts a<br>ounts that are designa<br>nk account informa<br>e this information p | n which your pay l<br>u can set up for di<br>are going to have a<br>ted with a perceni<br>tion that is on yo<br>lease click on th | nas been distri<br>rect deposit. Y<br>a flat dollar an<br>tage will need<br>our payroll di<br>e "Bank Nam | buted. See <u>HELP</u> from the term of the term of the term of the term of the term of the term of the term of the term of the term of the term of the term of the term of the term of the term of the term of the term of the term of the term of the term of term of term of ter | or information on<br>either a flat dollar<br>t, you must list th<br>he flat dollar amo<br>rd. | how to cha<br>amount or<br>nose first as<br>unts. | nge your<br>a percen<br>they nee | direct<br>tage to<br>d to ha | ave  |
| Bank Name                                                                                                    | Routing<br>No.                                                                                                    | Account<br>Number                                                                                                    | Account<br>Type                                                                                           | Amount or<br>Percent                                                                                                    | Action                                                                                        |                                                   |                                  |                              |      |
|                                                                                                    | <b>&gt;</b>                                                                                                    | -                                                                                                    |                                                                                                    | -                                                                                                    | Delete                                                                                        |                                                   |                                  |                              |      |
|                                                                                                    |                                                                                                    |                                                                                                    | <b>ekunikan</b> yo                                                                                        |                                                                                                    | Delete                                                                                        |                                                   |                                  |                              |      |
|                                                                                                    |                                                                                                    |                                                                                                    |                                                                                                    |                                                                                                    |                                                                                               |                                                   |                                  |                              |      |
| RELEASE: 8.2                                                                                                    |                                                                                                    | [ <u>Earni</u>                                                                                                    | <u>ngs History   P</u>                                                                                    | ay Stub ]                                                                                                    |                                                                                               |                                                   |                                  |                              | -    |

- 6. Enter your bank account information and click continue
  - a. Your Bank's Routing Number
  - b. Your Account #
  - c. Amount or Percentage

| NAME<br>ADDRESS<br>CITY, STATE ZIP           | 0123<br>01-23456789<br>DATE                                        |                                                                 |
|----------------------------------------------|--------------------------------------------------------------------|-----------------------------------------------------------------|
| HAY TO THE<br>ORDER OF                       | \$                                                                 |                                                                 |
| BANK NAME<br>ADDRESS<br>CITY, STATE ZIP      | DOLLARS                                                            |                                                                 |
| 1012345678: 01234567890                      |                                                                    |                                                                 |
| Bank Routing Bank Accou<br>Number Number     | int Check<br>Number                                                |                                                                 |
| Below is the current bank accor<br>Bank Name | Int information that is on your payro<br>Routing No. Account Numbe | oll direct deposit record.<br>er Account Type Amount or Percent |
|                                              |                                                                    |                                                                 |
| A savings account at the ba                  | niversity of Toledo to initiate                                    | e electronic funds transfers to my account (check one):         |
| O Checking account at the b                  | ank indicated below                                                |                                                                 |
| Routing No:                                  |                                                                    |                                                                 |
| Account Number:                              |                                                                    |                                                                 |
| Amount or Percent                            | Please Select V                                                    |                                                                 |
| Continue                                     | Amount<br>Percent                                                  | 1                                                               |

7. Verify Information and Submit

| Search                                               | Go                                                       | SITE MAP                                                                                                    | HELP   | EXIT |
|------------------------------------------------------|----------------------------------------------------------|----------------------------------------------------------------------------------------------------|--------|------|
| Direct Dep                                           | osit Allocation                                          |                                                                                                    |        |      |
|                                                      |                                                          |                                                                                                    | _      | _    |
| Please verify d                                      | lata you have entered                                    | L.                                                                                                    |        |      |
| If the informatio<br>the information<br>information. | n below is correct, click t<br>is not correct or Bank Na | the "Submit" button and an email confirmation will be sent to your UT email addr<br>ime is "INVALID", you may use the "Cancel" button to go back and re-enter your | ess. I | f    |
| Account Type:                                        | Saving                                                   | ]                                                                                                    |        |      |
| Routing No:                                          | 241282658                                                | ]                                                                                                    |        |      |
| Bank Name:                                           | UT-MUO FEDERAL CREDI                                     | IT UNION                                                                                                    |        |      |
| Account Number:                                      |                                                          | ]                                                                                                    |        |      |
| Amount or Percer                                     | nt 🖱                                                     | Amount (Or Percent)                                                                                                    |        |      |
| I acknowledge the Submit Cancel                      | at clicking the button below<br>]                        | represents my signature.                                                                                                    |        |      |

#### UTFCU Credit Union Routing Number

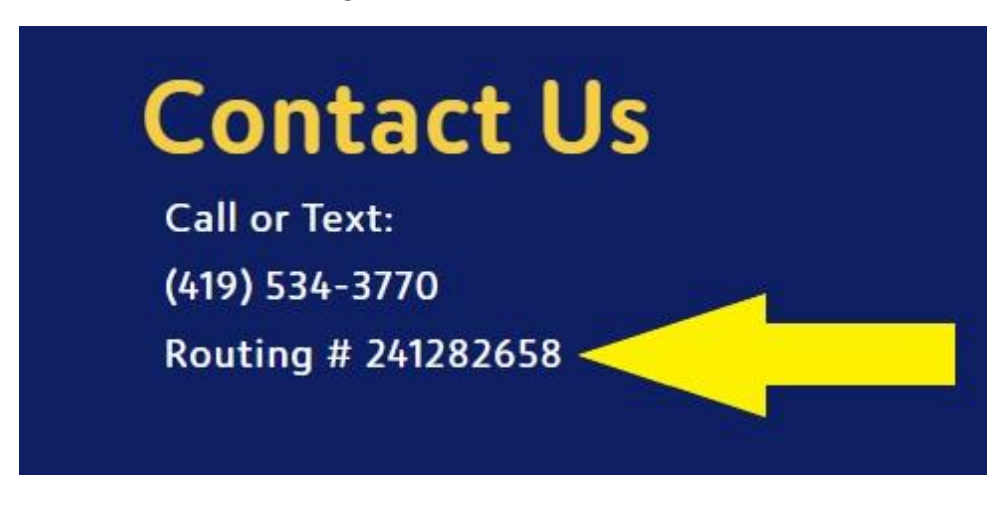

Savings Account Number will be your member number and add the number "1" at the endo of it.

I.E. if your member number "123456" you would enter: 1234561

If you want to have the direct deposit into your checking account, it will be a 13 digit account number. New checks have a 13 digit account number, if you have the old checks, call for your full 13 digit account number.